## Use the Model menu to select the type of model:

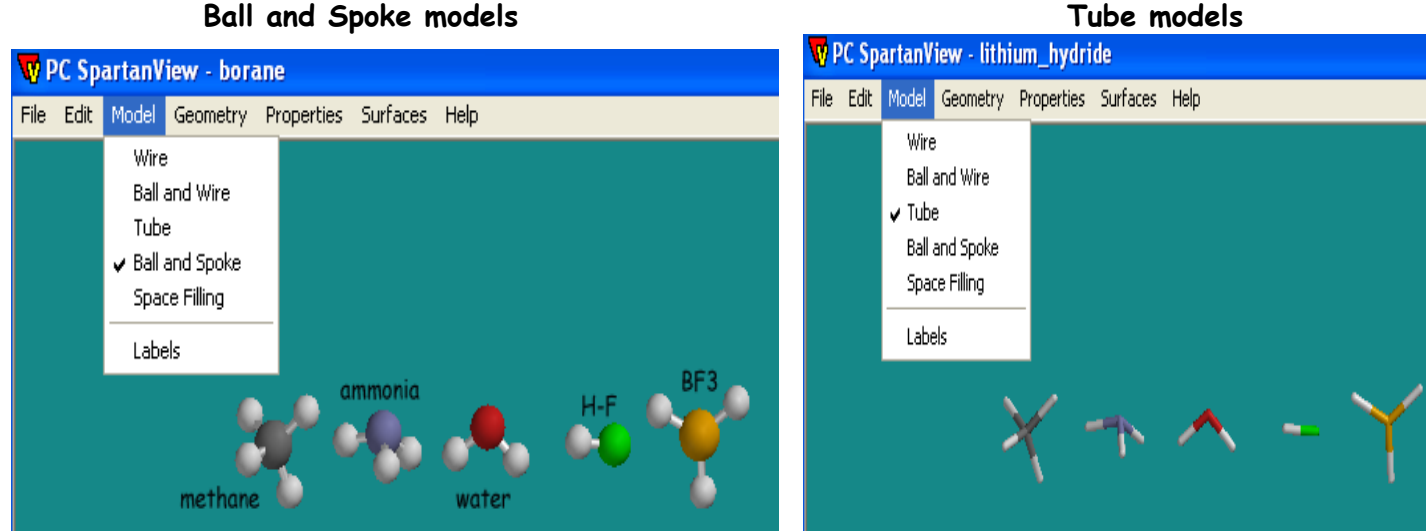

# Use the Geometry menu to examine bond Distance, Angle and Dihedral angles:

When you make a selection from the Geometry menu, the model automatically changes to the Wire model

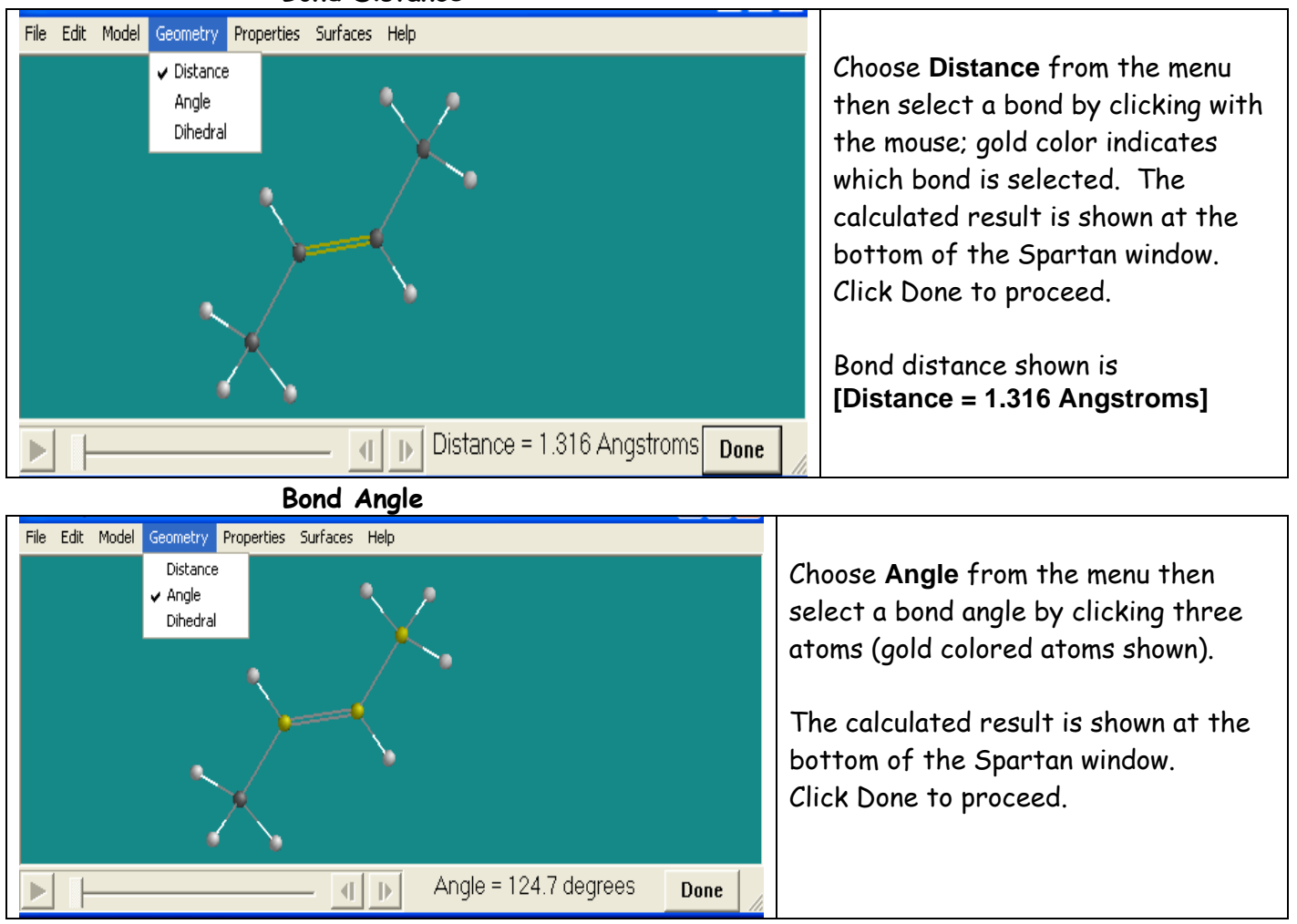

Bond Distance

## Use the Properties menu to examine Dipole Moment:

| 1.00            | File | Edit | Model | Geometry | Properties  | Surfaces | Help                      |
|-----------------|------|------|-------|----------|-------------|----------|---------------------------|
|                 |      |      |       |          | Energy      |          |                           |
|                 |      |      |       |          | Dipole Mo   | oment    |                           |
|                 |      |      |       |          | Atomic Cl   | harges   | 1                         |
|                 |      |      |       |          | Frequencies |          |                           |
| 000             |      |      |       |          | СН3-0       | н        | *7                        |
| methanol CH3-OH |      | 1    |       |          |             | J.       | Dipole = 2.12 debyes Dage |
|                 |      |      |       |          |             | - 1      | Dulle Dulle               |

The wire model must be selected first, then choose Dipole Moment from the menu

## Use the Surfaces menu to examine electron surfaces and electrostatic potential maps:

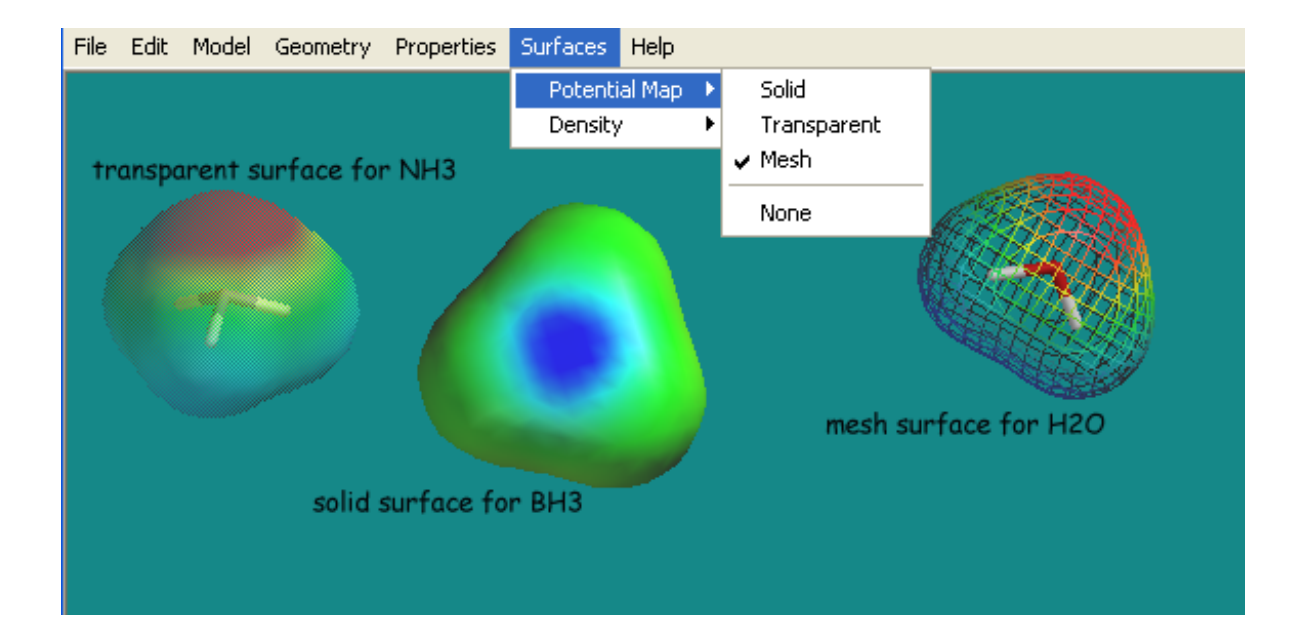